## ダブルチャレンジ制度について (2018年度~2023年度入学生対象)

「ダブルチャレンジ制度」は、変化の激しいグローバル社会を生き抜くために欠かせない「主体性」「タ フネス」「多様性への理解」「チャレンジ精神」等を育むための本学オリジナル制度で、本制度を利用した 多様なチャレンジを強く推奨しています。大学における学びをより有意義なものとするために、制度詳細 を確認した上で、取り組んでください。

本学ホームページ(下記 URL または QR コード)より、制度詳細・「ダブルチャレンジ対象科目一覧」 を確認できます。

https://gap.kwansei.ac.jp/gap\_009718.html

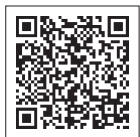

2018年度~2023年度入学生は、各学期の履修登録の際に、今後の大学生活で挑戦したいプログラム・ 科目を申請する必要があります(ダブルチャレンジ申請が完了しないと履修登録ができません)。

【申請にあたっての注意事項】

- ●申請時点で、「最も挑戦したい」と考えるプログラム・科目を | つ(複数不可)選択して申請して ください。
- ●この申請を行ったことで当該プログラム・科目の履修登録が完了する訳ではありません。 実際の科目の履修登録は、定められた期間に適宜申込・登録手続きを行ってください。
- ●この登録は目標となりますので、申請内容に変更がある場合は随時変更が可能です。また変更の有無にかかわらず毎学期、履修登録の際に申請内容を確認する必要があります。
- ●インターナショナルプログラムのうち、国際教育・協力センター(CIEC)が提供するプログラム は「国際教育・協力プログラム募集要項2024」を参照してください。

〈申請手順(kwic)〉

申請・確認方法(毎学期確認が必要です)

①履修登録時の「履修登録・確認 学生情報登録申請(学生情報登録申請)」にて、登録内容 を確認。

②登録内容に変更がない場合は『確認』ボタンを押下。
 登録内容を変更する場合は、修正の上、『申請』ボタンを押下。
 ※随時申請内容の変更が可能です。
 kwic ログイン →『授業・履修・成績』→『リンク』欄右下の『一覧画面へ』→『ダブルチャレンジ申請』を押下すると、申請画面に推移します。

初めてダブルチャレンジ申請する場合は下記を参照してください。

- ① kwic にログイン。トップ画面にて、『履修登録はこちらから』を押下して、「履修登録・確認
  認 学生情報登録申請(学生情報登録申請)」の画面に推移。
- ②「ダブルチャレンジ申請情報」欄にて『プログラム』・『科目』を選択(プルダウンメニューより選択)。

③申請内容に誤りがないことを確認し、右下の『申請』ボタンを押下。登録完了画面で登録が 完了したことを確認する。

※上記手続以降は、随時申請内容の変更が可能です。